УТВЕРЖДАЮ Генеральный директор ЗАО «ПФ «СКБ Контур»

\_\_\_\_\_В.В. Алферов "\_\_\_\_" \_\_\_\_\_ 2007 г.

## система защищенного электронного документооборота

# КОНТУР-ЭКСТЕРН

### Версия 6.0

Руководство пользователя

Работа в режиме «Обслуживающая бухгалтерия».

ЗАО «ПФ «СКБ Контур»

Екатеринбург

2000-2007

| 1. Введение                                          | 3 |
|------------------------------------------------------|---|
| 2. Обслуживающая бухгалтерия                         | 3 |
| 2.1. Общие принципы работы обслуживающей бухгалтерии | 3 |
| 2.2. Настройка режима «Обслуживающая бухгалтерия»    | 5 |
| 3. Особенности многопользовательского режима         | 7 |
| 4. Информация о разработчике 1                       | 0 |
|                                                      |   |

### 1. Введение

В системе «Контур-Экстерн» предусмотрен специализированный режим работы, в котором в одной пользовательской базе данных на сервере системы ведется отчетность нескольких организаций. При этом отправка отчетности производится с единой электронной цифровой подписью. В этом случае для пользователя системы существенно снижаются расходы на ее абонентское обслуживание (в расчете на одну организацию), появляются некоторые дополнительные сервисные возможности, связанные с автоматизацией ввода данных и разграничением прав пользователей.

Нормативной основой для режима отправки отчетности нескольких налогоплательщиков за ЭЦП другого налогоплательщика являются положения статей 27-29 Налогового кодекса РФ, устанавливающие институт «уполномоченных представителей», которые вправе занимать место налогоплательщика во всех его правоотношениях с налоговыми органами, в том числе и в процессе представления отчетности.

В настоящей брошюре, ориентированной исключительно на клиентов, подключенных к системе «Контур-Экстерн» в режиме «Обслуживающей бухгалтерии», кратко в наглядной форме представлены основные тонкости, отличающие работу в этом режиме от основного технологического цикла подготовки и представления отчетности посредством системы. Особое внимание уделяется настройкам многопользовательского режима, необходимого для нормальной работы крупной обслуживающей бухгалтерии.

### 2. Обслуживающая бухгалтерия

В двух специальных случаях допускается, чтобы одна организация сдавала за своей подписью отчетность другой организации. Во-первых, это случай сдачи отчетности централизованной бухгалтерии за свои обособленные подразделения (филиалы). Во-вторых, это случай сдачи отчетности уполномоченным налоговым представителем, действующим на основании договора со своим клиентом и доверенности<sup>1</sup>.

Важно! В рамках системы «Контур-Экстерн» дочерними организациями обслуживающей бухгалтерии будем называть организации, являющиеся обособленными подразделениями юридического лица, а так же организации, состоящие на обслуживании у налогового представителя на основании договора и доверенности. Само же юридическое лицо будем называть головной организацией.

### 2.1. Общие принципы работы обслуживающей бухгалтерии

Для этих двух ситуаций в системе «Контур-Экстерн» предусмотрена специальная конфигурация, которая называется «Обслуживающая бухгалтерия». В режиме обслуживающей бухгалтерии на сервере системы создается единая база данных для

<sup>&</sup>lt;sup>1</sup> Уполномоченный налоговый представитель может, на основании доверенности, представлять отчетность как юридических, так и физических лиц. Отличие заключается в том, что, в соответствии с Гражданским кодексом, доверенность, выдаваемая физическим лицом (индивидуальным предпринимателем) должна быть заверенная нотариально. Вторая тонкость заключается в том, что статьи 27-29 Налогового кодекса распространяют понятие об «уполномоченном представителе» только на правоотношения, описанные в этом Кодексе. Однако, сдача бухгалтерской отчетности регламентируется ПБУ и другими документами Минфина, а не документами ФНС России. Поэтому, формально, уполномоченный представитель не вправе передавать через Интернет бухгалтерскую отчетность, а должен ограничиваться только налоговой отчетностью. На практике клиентами налоговых представителей, как правило, становятся небольшие организации и индивидуальные предприниматели, не обязанные вести и представлять в налоговые органы бухгалтерскую отчетность. Наконец, необходимо отметить, что нормативная база Пенсионного фонда не предусматривает аналога института налоговых представителей, поэтому, при сдаче отчетности в Пенсионный фонд в режиме обслуживающей бухгалтерии каждый отчетный документ необходимо подписывать ЭЦП самого налогоплательщика, а не его уполномоченного представителя.

головной организации и тех ее обособленных подразделений (филиалов) или клиентов, за которых она сдает отчетность. Доступ к этой базе данных осуществляется по сертификату уполномоченного лица головной организации. С помощью этого же сертификата подписывается вся отчетность организации. Таким образом, подключение нескольких абонентов в режиме обслуживающей бухгалтерии оказывается гораздо дешевле подключения такого же количества абонентов стандартным способом.

Уполномоченный налоговый представитель, организация, или имеющая обособленные подразделения, и желающая вести всю отчетность в единой базе данных, подписывая все файлы одной ЭЦП, должна известить об этом оператора связи в момент список своих подключения, предоставив полный клиентов или обособленных подразделений (филиалов) с указанием кодов налоговых органов в которые предполагается передавать отчетность. Работа в режиме обслуживающей бухгалтерии связана с определенными особенностями, но дает ряд удобных сервисных возможностей при заполнении и отправке отчетов.

Основной особенностью данной конфигурации системы является то, что в каждый момент времени работы с системой, обслуживающая бухгалтерия имеет четкое представление о том, с какой именно организацией ведется работа в настоящий момент.

При работе в режиме обслуживающей бухгалтерии на основной странице рабочей области системы появляется возможность получить доступ к списку дочерних организаций. Просмотреть перечень организаций можно с помощью кнопки — (Вызов справочника) расположенной в идентификаторе абонента в левой нижней части окна (рис.1). После выбора одной из организаций из этого списка, вся работа в системе происходит именно с этой организацией. Для того чтобы перейти к работе с другой организацией, достаточно сменить идентификатор текущей организации, не покидая текущего сеанса работы в системе. Таким образом, имеется возможность в рамках одной базы данных ввести сведения по нескольким формам для всех организаций или обособленных подразделений сразу.

| З Выбор личиелия и справочника -:: Диклоговое очно шеб-страници       Выбор личиелия и справочника -:: Диклоговое очно шеб-страници       Выбор личиелия и справочника -:: Диклоговое очно шеб-страници       Выбор личиелия и справочника -:: Диклоговое очно шеб-страници       Выбор личиелия и справочника -:: Диклоговое очно шеб-страници       Выбор личиелия и справочника -:: Диклоговое очно шеб-страници       Выбор подотчествой организации       Нанисование организации       123458854       939999999       999999999       999999999       6699       6510       05610       05610       05610       05610       05610       05610       05610       05610       05610       05610       05610       05610       05610       05610       05610       05610       05610       05610       05610       05610       05610       05610       05610       05610       0562575 <tr< th=""><th>говая отчетность вчигалтерская от</th><th>гчетность Статистическая отчетное</th><th>сть Банковские счета</th><th>Настройки Сервисы</th><th>Отчеты</th><th>Справка Выход</th></tr<>                                                                                                    | говая отчетность вчигалтерская от | гчетность Статистическая отчетное | сть Банковские счета | Настройки Сервисы | Отчеты | Справка Выход                                                                                                    |
|----------------------------------------------------------------------------------------------------|-----------------------------------|-----------------------------------|----------------------|-------------------|--------|----------------------------------------------------------------------------------------------------|
| Выбор поделисация с. Диалоговоте онно веб страници     Выбор подотчетной организации     Такиевование организации     Такиевование организации     Токиевование организации     Такиевование организации     Токиевование организации     Токиевование организации     Токиевование организации     Токиевование организации     Токиевование организации     Токиевование организации     Токиевование организации     Токиевованиевововововововововововов                                                                                                    |                                   |                                   |                      |                   |        |                                                                                                    |
| Выбар значения из справонные, - Дналоговое енно ве 6 страници     Выбар значения из справонные, - Дналоговое енно ве 6 страници     Выбар значения из справонные, - Дналоговое енно ве 6 страници     Выбар значения из справонные, - Дналоговое енно ве 6 страници     Выбар значения из справонные, - Дналоговое енно ве 6 страници     Выбар значения из справонные, - Дналоговое енно ве 6 страници     Выбар значения из справонные, - Дналоговое енно ве 6 страници     Выбар значения из справонные, - Дналоговое енно ве 6 страници     Вабар издечение из справонные, - Дналоговое енно ве 6 страници     Вабар значения из справонные, - Дналоговое енно ве 6 страници     Вабар значения из справонные, - Дналоговое енно ве 6 страници     Вабар значения из справонные, - Дналоговое енно ве 6 страници     Вабар значения странизации     123455480451   656999     123455480451   656990101     123455480451   66990101   6569     1234557895   65990101   6569     1234557859   65990101   6569     123455789   65990101   6569     1234557859   65990102   6569     123455789   65990102   6569     10000 Сособосовала   56365780   6599     101111111   00                                                                                                    |                                   |                                   |                      |                   |        |                                                                                                    |
| Выбор подсиченной из справочника - Диалоговое онно веб страницы     КПП     ИОНС       Выбор подсиченной из справочника - Диалоговое онно веб страницы     С       Выбор подсиченной по справочника - Диалоговое онно веб страницы     С       Выбор подсиченной по справочни по справочни по справочника - Диалоговое онно веб страницы <td></td> <td></td> <td></td> <td></td> <td></td> <td></td>                                                                                                    |                                   |                                   |                      |                   |        |                                                                                                    |
| Выбр значение на справочные - Диалоговое окно веб-странные<br>Выбр значение на справочные - Диалоговое окно веб-странные<br>Выбор подотчетной организации<br>Таличенование организации<br>Таличенование                                                                                                    |                                   |                                   |                      |                   |        | НАЧАЛО РАБОТЫ                                                                                                    |
| Выбор пожаловать в рабочую среду систем<br>пощие настройки системы и выберите одлуг<br>общие настройки системы и выберите одлуг<br>общие настройки системы и выберите одлуг<br>и ванование организации     Выбор подотчестной организации<br>забазека:<br>забазека:<br>забазек                                                                                                    |                                   |                                   |                      |                   |        |                                                                                                    |
| Форм отчетности в главном меню.<br>Выбор значения из справлина - Диллогове окно веб-страницы<br>Выбор подотчестной организации<br>ИНИ СКПП ИОНС<br>123448454 4 457842549<br>99999999 99999999 6699<br>а 60000000000<br>6671 1<br>4558484846<br>12345484844 4 457842549<br>999999999 99999999 6699<br>а 60000000000<br>6671 1<br>4645845484849 0561001 5551<br>4845845845849<br>49 000000000<br>49 29.10.2007 0949<br>из 6674 пришло виформационное письмо<br>нформационное письмо<br>12345799<br>123456775 6699000<br>6699 123456775 6699<br>12345799 123456775 6699<br>12455789 123457879<br>12345799 6699000<br>6699 123456775 6699<br>12455789 12345789<br>12345799 6699000<br>6699 123456775 6699 1234579<br>из 6674 пришло виформационное письмо<br>нформационное письмо<br>1400000 6699 123456789<br>12345799 123456775 6699 1001 6699<br>12310.2007 0949<br>из 6674 пришло виформационное письмо<br>нформационное письмо<br>12455789 12345679<br>12345799 6699 1001 6699<br>12310.2007 0949<br>из 6674 пришло виформационное письмо<br>1400000 6699 100000000<br>6699 1000000000<br>12 3 4 Перейска и променато<br>12310.2007 10949<br>из 6674 пришло виформационное письмо<br>124000000000<br>12 3 4 Перейска и променато<br>1240000000000<br>12 3 4 Перейска и променато<br>12400000000000<br>12 3 4 Перейска и променато<br>1240000000000000<br>12 3 4 Перейска и променато<br>124000000000000000000000000000000000000                                                                                                    |                                   |                                   |                      |                   |        | Добро пожаловать в рабочую среду системы<br>Контур-Экстерн! Для начала работы произведите<br>общие настройки системы и выберите одну из |
| B Modpo Juave Hurst Lang Lange Hurst Lange Control Control Contrecontro Contrel Control Control Control Control Contro                                                                                                    |                                   |                                   |                      |                   |        | форм отчетности в главном меню.                                                                                                    |
| Bladep snave muk us crypansymmes flyanorone owno ne6-crypamum     Bufop Ingoreumo opramusaum   WHH     Kinn   Henriconaanne opramusaum     125484sadf   1254884s4     125484sadf   1254884s4     125484sadf   1254884s4     1235485464sadf   125348546     1235485468ad   6699     addraadadad   6699     addraadadadad   72371597672     ds   222222222222     6573   6699     hgjdhkijdikf   3243451132     6674 npimuno nudopopaluomine michano     hgjdhkijdikf   324345789     12235112233   669901001     6673   6699     hgjdhkijdikf   324345789     000 CickOTGAAA   66345789     csdova   01111111     000000000   6699     csdova   012111111     0000000000   6699     csdord   renemin     CTCrpanktijk:   1 2 3 4     Report renemin   renemin     Budons   renemin     Budons   renemin     Corpanktijki   1 2 3 4                                                                                                    |                                   |                                   |                      |                   |        |                                                                                                    |
| Выбор знамения на справочника Дилоговое окно кеб-страницы<br>Выбор знамения на справочника Дилоговое окно кеб-страницы<br>КПП ИФИС<br>1 аниевование организации<br>ИНН КПП ИФИС<br>1 Страницания<br>1 23468454<br>1 235468484<br>0 0000000000<br>0 99999999<br>9 99999999<br>9 99999999<br>9 99999999                                                                                                    |                                   | 1. [                              |                      |                   |        |                                                                                                    |
| Выбор подотчетной организации<br>ини КЛП ИФНС<br>7637656666 666666666 6699<br>455484sadf 1245488454 457842549 6699<br>9 99999999 99 99999999 6699<br>a 00000000000<br>6671 1<br>61dfasdfadf 12354564848<br>actigaadf 0 056103995 0561010 0561<br>desdeedesdaed 728371897672<br>de 222222222 66991001 6593<br>fgjdfigjdkf 3245421132 669901001 6573<br>hgjhfigds 123456775 669900000 6699<br>12 23456775 66990000 6699<br>12 23456775 66990000 6699<br>12 23456775 66990000 6699<br>12 23456775 66990000 6699<br>12 3456775 66990000 6699<br>12 3456775 66990000 6699<br>12 3456775 66990000 6699<br>12 3456775 66990000 6699<br>12 3456775 66990000 6699<br>12 3456775 66990000 6699<br>12 34 перейти на траницу: ↓<br>10 WCGI → 12 3 4 перейти на траницу: ↓<br>10 WCGI → 12 3 4 перейти на траницу: ↓<br>12 34 100000000 6699<br>12 50 0000000 6699<br>12 50 00000000 6699<br>12 50 0000000 6699<br>12 50 00000000 6699<br>12 50 0000000 6699<br>12 50 00000000 6699<br>12 50 000000000 6699<br>12 50 000000000 6699<br>12 50 0000000000 6699<br>12 50 000000000 6699<br>12 50 000000000 6699<br>12 50 000000000 6699<br>12 50 000000000 6699<br>12 50 000000000 6699<br>12 50 0000000000 6699<br>12 50 000000000 6699<br>12 50 0000000000 6699<br>12 50 0000000000 6699<br>12 50 0000000000 6699<br>12 50 00000000000 6699<br>12 50 0000000000 6699<br>12 50 0000000000 6699<br>12 50 0000000000 6690<br>12 50 0000000000 6690<br>12 50 0000000000 6690<br>12 50 00000000000 6690<br>12 50 0000000000000000000000000000000000                                                                                                    | 🖥 Выбор значения из справочника   | Диалоговое окно веб-страницы      |                      |                   |        |                                                                                                    |
| Помос:     Ини     КПП     ИФИС       45544sadf     125458455     66666666     6699       99999999     999999999     6699     6673       actigaseff     125458453     0561001     0551       dsadasdsaded     7237159762     6673     1000000000       ds     22222222222     6673     100011     0551       dsadasdsaded     72371597672     6679     102107 09:49     102 501       ds     22222222222     6673     100000000     6699     102 102.007 09:49     102 502 00000     10000000     10000000     10000000     10000000     10000000     10000000     10000000     10000000     10000000     10000000     10000000     10000000     10000000     10000000     100000000     10000000     100000000     100000000     100000000     100000000     100000000     100000000     100000000     100000000     100000000     100000000     100000000     100000000     100000000     1000000000     1000000000     1000000000     1000000000     1000000000000000     1000000000000000000000000000000000000                                                                                                    | Выбор полотиетной орга            |                                   |                      |                   |        |                                                                                                    |
| Наименование организации     ИНН     КПП     ИФНС       7637636665     666666665     6599     6599     6599     6599     6599     6599     6599     6599     6599     6599     6599     6599     6599     6599     6599     6599     6599     6599     6599     6599     6599     6599     6599     6599     6599     6591     6573     65101001     0551     055103935     05610101     0522     6573     1235165762     6599     1235165763     6699     1223112233     669901001     6699     1232512233     6699     1232512233     6673     1699     221.0207 09:49     12 6674 пришло информационное письмо     12 312233     6699     000     6699     000 CNOTSESA     65355780     12355779     291.0207 09:49     12 6674 пришло информационное письмо     16 6673     1440404     1440404     1440404     1440404     1440404     1440404     1440404     1440404     1440404     1440404     1440404     1440404     1440404     1440404     1440404     144040404     1440404     14404                                                                                                    | высор подотчетной орга            | Пизации                           |                      |                   |        |                                                                                                    |
| 763763666   666666666   6699     455443adf   124548454   45742549   6699     999999999   999999999   6591   6573     afdsfadfadf   123546546848   6699   6573     asdfasadf   222222222   6573   6573     hgjdfligjdid   324321132   669901001   6599     h   112233112233   669901001   6599     covcords/safas   65895   6599   210.2007   09:49     at 6674 пришло информационное письмо   12007 09:49   12007 09:49   12007 09:49     at 6674 пришло информационное письмо   6673   1000000   6699   12007 09:49   10000000     covcords/safasdf   324321132   669901001   6699   12007 09:49   10000000   12045673   10000000   10000000   12045673   10000000   100000000   6699   10000000   10000000   10000000   10000000   6699   100000000000   123456789   6699   10000000   10000000000000   6699   1000000000000000000000000000000000000                                                                                                    | Наименование организации          | инн                               | кпп                  | ИФНС              |        |                                                                                                    |
| 45548.adf 124548.454 45742549 6699<br>99999999 6699<br>a 0000000000000 6671<br>addsaafadd 12354654684 6699<br>dasdasdasdad 728371897672<br>ds 2222222222 6699<br>h 12233112233 66990101 6699<br>h 12233112233 66990101 6699<br>h 12233112233 66990100 6699<br>h 1223312233 6699000 6699<br>co CKNTORASA 66345675 66990000 6699<br>adfadfadfa 565443153 669945678 6699<br>co CKNTORASA 6634567890 6699<br>sedova 021111111 00000000 6699<br>rapunce 000000000 12 3 4 Перейти на странкцу: ↓<br>CTrpaukuj: ↓ 1 2 3 4 Перейти на странкцу: ↓<br>Budoars Ornewars<br>Budoars Ornewars<br>Budoars Ornewars<br>Base Opranusaцum: Person:<br>56 (Caep1705cx80.60) ↓<br>Base Opranusaцum: SAO (TP (00000000000 ) )                                                                                                    |                                   | 7637636666                        | 666666666            | 6699              |        |                                                                                                    |
| 99999999 999999999 99999999 6699<br>a 00000000000 6671<br>addsadfsaff 1234454648 06699<br>6673<br>dsadadsadsad 728371897672<br>ds 2222222222 6 6673<br>fgjdfikjdkf 324421132 66990101 6699<br>hgjdfikjdkf 324421132 66990101 6699<br>hgjdfikjdkf 123456775 66990100 6699<br>adfect 353 6674 пришло информационное письмо<br>hgjdfikjds 123456775 66990100 6699<br>adfect 3 54543153 669945678 6699<br>adfect 123456789 123456779 6599<br>colo C KNTORSAA 663457580 123455789 6599<br>adfect 123456789 6699<br>adfect 1234567899 6699<br>adfect 12345678999 6699<br>adfect 12345678999 6699<br>adfect 12345678999 6699<br>adfect 12345678999 6699<br>adfect 123456789999 6699<br>adfect 12345678999 6699<br>adfect 123456789999 6699<br>adfect 1234567890 123456789 6699<br>adfect 1234567890 123456789 6699<br>adfect 12345678999 6699<br>adfect 12345678999 6699<br>adfect 12345678999 6699<br>adfect 1234567890 123456789 1000000000 6699<br>adfect 1234567890 12345775 10000000000 6699<br>adfect 12345678999 10000000000 6699<br>adfect 1334567890 123456789 10000000000 6699<br>adfect 1234567890 12345775 100000000000 6699<br>adfect 1234567890 12345775 100000000000 6699<br>adfect 12345678999 12345775 100000000000 100000000 100000000 1000000                                                                                                    | 455484sadf                        | 1245488454                        | 457842549            | 6699              |        |                                                                                                    |
| а 00000000000 (6591<br>addsfasdfasdf<br>12354654648<br>addgasdfy<br>056103935<br>056101001<br>0551<br>0272<br>0272<br>da<br>dasdasdfasdf<br>2222222222<br>100000000000<br>12356575<br>069901001<br>0699<br>123456755<br>069901001<br>0699<br>123456755<br>06990000<br>0699<br>000 CKOTO6ASA<br>06345775<br>06990000<br>0699<br>000 CKOTO6ASA<br>06345775<br>06990000<br>0699<br>000 CKOTO6ASA<br>06345775<br>069905<br>000 CKOTO6ASA<br>06345775<br>069905<br>000 CKOTO6ASA<br>06345775<br>069905<br>000000000<br>06699<br>000 CKOTO6ASA<br>06345775<br>069905<br>000 CKOTO6ASA<br>06345775<br>069905<br>000 CKOTO6ASA<br>0000000000<br>06699<br>0699<br>066655553<br>0699<br>0699<br>06 | 9999999999                        | 9999999999                        | 999999999            | 6699              |        |                                                                                                    |
| afdafaadi<br>addadadada<br>dadadadadad<br>dadadadadada                                                                                                    | a                                 | 00000000000                       |                      | 6671              |        | Новости                                                                                                    |
| aadgaadfg 065103995 05510001 0551<br>dedaadadada 728371897672 6<br>ds 2222222222 6 6673<br>fgjdhigjdkf 324421132 6669901001 6699<br>h 11223312233 66699 6699<br>vdfadradfs 66345875 666990000 6699<br>coO CKOTOSAA 663457590 12345679 6699<br>cdfadradfs 54543153 669945678 6699<br>safeer 1234578999 6699<br>cdfadradfs 54543153 669945678 6699<br>safeer 1234578999 6699<br>rapunoa 000000000 66695553 6699<br>CTpainulpi → 1 2 3 4 Перейти на страницу ><br>Поиск: cron6це: cho w noactpoxa W Haim Ornewrs<br>Budgarb Ornewarb<br>Bad Opreiwasuum 3A0 ПФ (0000000000 m                                                                                                    | afdsfasdfasdf                     | 123546546848                      |                      | 6699              |        |                                                                                                    |
| dadasasadad 228371897672<br>ds 0222 2222<br>ds 22222222<br>ds 22222222<br>ds 22222222<br>ds 222222222<br>ds 222222222<br>ds 6673<br>h 112233112233<br>h 112233112233<br>d673 1<br>hjfhftjad<br>1123456775<br>ddfadfadfs 346445153<br>ds 669456775<br>ddfadfadfs 346445153<br>ds 669456775<br>ddfadfadfs 346445153<br>ds 669456775<br>ddfadfadfs 346445153<br>ds 669456775<br>ddfadfadfs 346445153<br>ds 669456775<br>ddfadfadfs 346445153<br>ds 669456775<br>ddfadfadfs 3466445153<br>ds 669456775<br>ddfadfadfs 3466445153<br>ds 669456775<br>ddfadfadfs 3466445153<br>ds 66959<br>fageunones<br>000000000<br>ds 6699<br>fageunones<br>000000000<br>ds 6699<br>fageunones<br>0000000000<br>ds 6699<br>fageunones<br>000000000<br>ds 6699<br>fageunones<br>ds fageunones<br>ds fageunones                                                                                                    | asdfgasdfg                        | 0561039395                        | 056101001            | 0561              |        | 29.10.2007 09:49                                                                                                    |
| ds 2222222222 (6573<br>h) 122311223 (69901001 6599<br>h) 11223112233 (69901001 6599<br>h) 112233112233 (69901000 (6699)<br>000 CKOTO&A3A (633457590 12345679) 6599<br>adfadfads 546343153 (69945678 6699<br>adfadfads 546343153 (69945678 6699<br>ac6ecr 123456789999 (6665553 (6699<br>ac6er 123456789999 (6665553 (6699<br>CTDBAHLULU: → 1 2 3 4 Перейти на страницу: ><br>Поиск: // CTDBAHLULU: // CKATL B // CL B COM> // Indactor // CTDBAHLULU: // CTDBAHLULU: // CTDBAHLULUU: // CTDBAHLULUU: // CTDBAHLULUU: // CTDBAHLULUU: // CTDBAHLULUUU: // CTDBAHLULUUUUUUUUUUUUUUUUUUUUUUUUUUUUUUUUUU                                                                                                    | dasdasdasd                        | 728371897672                      |                      | 0272              |        | из 6674 пришло информационное письмо                                                                                                    |
| figdinglolid 324421132 669901001 6699<br>h 11223112233 66990000 6699<br>000 СКОТОБАЗА 6634567890 123456789 6699<br>sedova 021111111 00000000 6699<br>ac6ecт 123450753 66990000 6699<br>ac6ect 1234567899 6699<br>CTpaHutga: → 1 2 3 4 Перейти на страницу: ><br>Поиск: Искать в сПе воемо м подстрока м Нали Отнечить<br>Вибрать Отнечить<br>Вибрать Отнечить<br>Вибрать Отнечить<br>Вибрать Отнечить<br>Вая организация ЗАО ПФ (0000000000 стр. 56 (Свердловская обл)                                                                                                    | ds                                | 22222222222                       |                      | 6673              |        | информационное письмо                                                                                                    |
| h 11223312233 6673<br>h)fh/ffgd 123456775 66990000 6699<br>000 CK0T06A3A 663456789 6699 6699<br>addidfafa 546443153 669945678 6699<br>addidfafa 546443153 669945678 6699<br>addidfafa 021111111 00000000 6699<br>ac6ecr 12345678999 66995<br>Гаврилова 00000000 66655553 6699<br>Страницы: → 1 2 3 4 Перейти на страницу: ><br>Поиск: И/Сать 9 Ch воем> ▼ подстрока ▼ Найти Отнечить<br>Вифать Отнечить ▼<br>R организация: Регион:<br>вая Организация ЗАО ПФ (00000000000 m) 66 (Свердловская обл)                                                                                                    | flgjdflkjgldkf                    | 3243421132                        | 669901001            | 6699              |        | ← 29.10.2007 09:49                                                                                                    |
| hgfjhfigdg 1234568775 669900000 6699<br>000 CKOT05AA 663457890 123456799 6699<br>odfdaffadfs 545443153 669945678 6699<br>aedova 021111111 000000000 6699<br>aedova 021111111 000000000 6699<br>fargunoea 000000000 66665555 6699<br>CTpaнuLga: → 1 2 3 4 Перейти на страницу: ><br>Поиос: // Стинить // Стинить // Перейти на страницу: ><br>Вибрать Отменить // Стинить // Стинить //                                                                                                    | h                                 | 112233112233                      |                      | 6673              |        | Информационное письмо                                                                                                    |
| ООО СКОТОБАЗА 6634567890 123456789 6699<br>sadova 021111111 000000000 6699<br>sadova 021111111 000000000 6699<br>ac6ecr 12345678999 66699<br>Страницы: → 1 2 3 4 Перейти на страницу: ><br>Поиск: Искать в «Те воемо ♥ подстроиз ♥ Найти Отнечить<br>Вибрать Отнечить<br>ви брганизация: Регион: 56 (Свердловская обл) Ядата и время ссервераз<br>29/10/2007 14:50                                                                                                    | hgfjhffjgdg                       | 1234568775                        | 669900000            | 6699              |        |                                                                                                    |
| adfadfadfads 545443153 669945678 6699<br>addours 021111111 0000000 6699<br>ac6ecr 122456789999 66695553 6699<br>Гарилова 000000000 666655553 6699<br>Гарилова 000000000 666655553 6699<br>Гарилова 000000000 666655553 6699<br>Гарилова 000000000 666655553 6699<br>Гарилова 0000000000 666655553 6699<br>Гарилова 0000000000 66665553 6699<br>Гарилова 0000000000 666655553 6699<br>Гарилова 0000000000 666655553 6699<br>Гарилова 0000000000 666655553 6699<br>Гарилова 00000000000 666655553 6699<br>Гарилова 00000000000 666655553 6699<br>Гарилова 000000000000000000000000000000000000                                                                                                    | OOO CKOTOБАЗА                     | 6634567890                        | 123456789            | 6699              |        |                                                                                                    |
| sedova 021111111 00000000 6699<br>авбест 1235578999 666655553 6699<br>аврилова 000000000 666655553 6699<br>Страницы: → 1 2 3 4 Перейти на страницу: ><br>Поисс: Искать В сПе воян> м подстрока м Найти Отвенить<br>Выбрать Отменить •<br>ия организация: Регион: 66 (Свердловская обл) Дата и время ссервераз<br>29/10/2007 1450                                                                                                    | sdfsdfsdfs                        | 5465443153                        | 669945678            | 6699              |        |                                                                                                    |
| асбест 123455789999 666655553 6699<br>Страницы: → 1 2 3 4 Перейти на страницу: ><br>Поиск: Искатъ в <10 воемо ▼ подстрока ▼ Найти Отнечть<br>Вибрать Отнечить<br>ая организация: Регион:<br>вая Организация ЗАО ПФ (000000000-0) — 56 (Свердловская обл) — Дата и время сервераз<br>29/10/2007 14:50                                                                                                    | sedova                            | 0211111111                        | 00000000             | 6699              |        |                                                                                                    |
| Гереникация:<br>ворганизация:<br>вая Организация ЗАО ПФ (000000000-0)                                                                                                    | асбест                            | 123456789999                      |                      | 6699              |        |                                                                                                    |
| Страницы:     →     1.2.3.4     Перенти на страници;     >       Поиок:     Искать в;     По всем>     м     подстрока     Наяти     Отменить       Вибрать     Отменить            вая организация:     Регион:     66 (Свердловская обл)     …     Дата и время сервера:     29/10/2007 14:00                                                                                                    | Гаврилова                         | 000000000                         | 666655553            | 6699              |        |                                                                                                    |
| Поиск: Искать в ⊲Ть воих и подстрока и Навти Отнечить<br>Вибрать Отнечить и<br>ва организация: Регион:<br>вая Организация: АО ПФ (000000000-0) 56 (Свердловская обл)                                                                                                    | Страницы: ← →                     | 1 2 3 4                           | Переити              | на страницу:      |        |                                                                                                    |
| Вибрать Отменить<br>вая организация:<br>вая Организация ЗАО ПФ (000000000-0 ш 56 (Свердловская обл) ш 29/10/2007 14:50                                                                                                    | Поиск:                            | Искать в <По всем>                | подстрока 💌          | Найти Отменить    |        |                                                                                                    |
| Выбрать Отменить<br>ая организация:<br>ревя Организация ЗАО ПФ (000000000-0 Дата и время сервера:<br>29/10/2007 14:50                                                                                                    |                                   | ereneger                          |                      |                   | -      |                                                                                                    |
| ая организация:<br>вая организация: Регион: Дата и время сервера:<br>вая Организация ЗАО ПФ (000000000-0) Дата и время сервера:<br>29/10/2007 14:50                                                                                                    | Выбрать Отменить                  |                                   |                      |                   | -      |                                                                                                    |
| ая организация: Репкон:<br>звая Организация ЗАО ПФ (000000000-0 () бб (Свердловская обл)                                                                                                    |                                   |                                   |                      |                   |        |                                                                                                    |
| ая организация: Регион: Дата и время сервера<br>овая Организация ЗАО ПФ (000000000-0) Дата и время сервера<br>66 (Свердловская обл)                                                                                                    |                                   |                                   |                      |                   |        |                                                                                                    |
| равя Организация ЗАО ПФ (000000000-0 📖 66 (Свердловская обл) … 29/10/2007 14:50                                                                                                    | я организация:                    |                                   | Регион:              |                   | _      | Дата и время сервера:                                                                                                    |
|                                                                                                    | вая Организация ЗАО ПФ (000000    | 000-0(                            | 66 (Све              | рдловская обл)    |        | 29/10/2007 14:50                                                                                                    |

## Рис.1. Список дочерних организаций при работе в режиме «Обслуживающая бухгалтерия»

Преимущества, которые получает централизованная бухгалтерия, работающая в режиме обслуживающей бухгалтерии, заключаются в следующем:

- в единой базе данных только один раз достаточно ввести сведения по головной организации;
- достаточно одного ключа и сертификата ключа ЭЦП не нужно стопки дискет для отправки отчетности по всем обособленным подразделениям;
- в качестве приложений к отчетам обособленных подразделений автоматически отправляются электронные документы, подтверждающие факт сдачи отчетности головной организацией (в тех случаях, когда этого требуют нормативные документы ФНС России).

Для уполномоченных представителей, работающих в режиме обслуживающей бухгалтерии, актуально второе из вышеуказанных преимуществ. Кроме того, с 1 января 2006 года, система тарификации для уполномоченных представителей предусматривает фиксированную оплату за каждый отправленный в налоговый орган документ.

### 2.2. Настройка режима «Обслуживающая бухгалтерия»

Для того чтобы у пользователя появилась возможность сдавать отчетность за дочерние организации, состоящие на обслуживании в обслуживающей бухгалтерии, необходимо чтобы все эти организации были зарегистрированы на сервере специализированного оператора связи.

Дочерние организации могут зарегистрированы быть как самостоятельно пользователем обслуживающей бухгалтерии, так и специализированным оператором связи. регистрации дочерних организаций самостоятельно предоставляется Возможность централизованным бухгалтериям «по умолчанию», а уполномоченным налоговым представителям на основании дополнительного соглашения, которое заключается в индивидуальном порядке при заключении или продлении договора на абонентское обслуживание в системе «Контур-Экстерн» обслуживающей бухгалтерии.

Если у пользователя открыт доступ к самостоятельной регистрации дочерних организаций, то для того, что бы приступить к регистрации, необходимо выбрать пункт служебного меню Настройки / Организации на обслуживании (рис. 2).

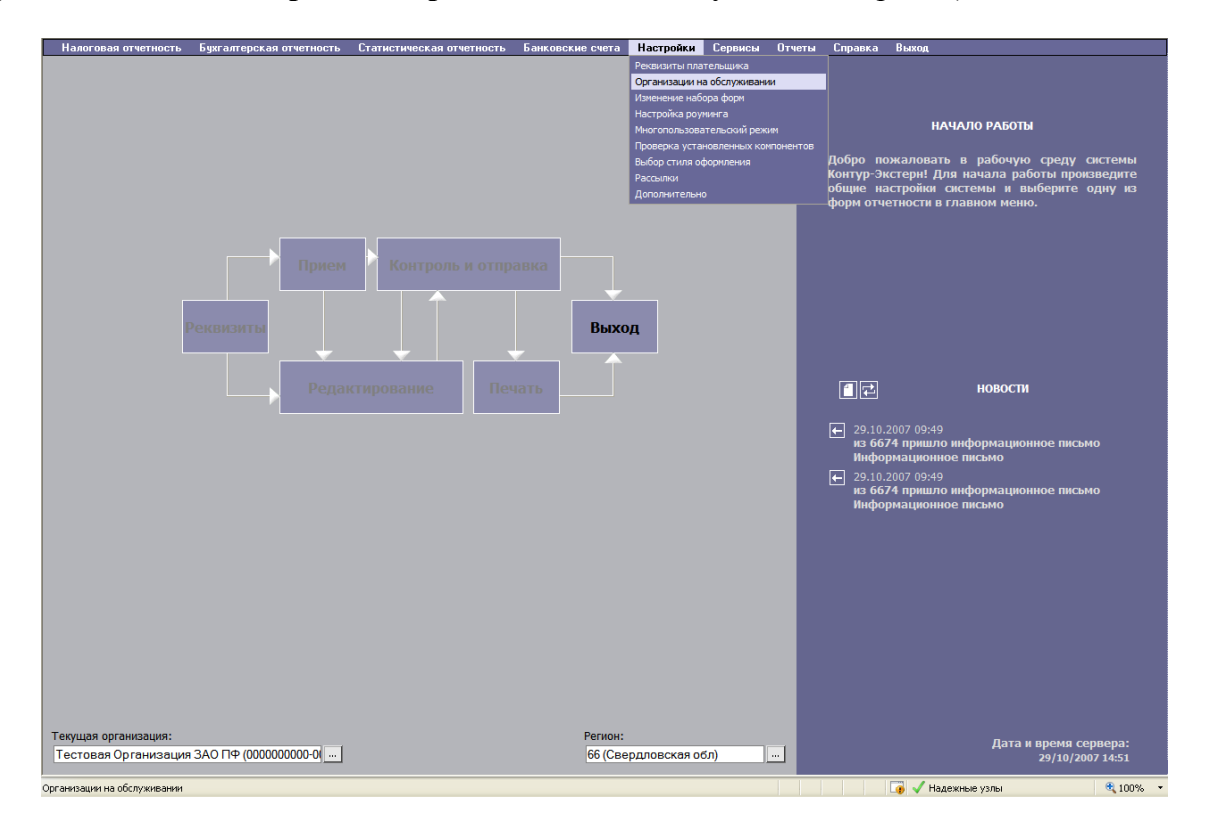

Рис.2. Доступ к настройке дочерних организаций

Для регистрации на сервере системы новой дочерней организации необходимо в окне Список организаций на обслуживании нажать на кнопку Новая организация и далее заполнить все предложенные реквизиты дочерней организации (рис.3).

| 🗐 https://195.58.16.168 - Регистрация новой ду |                                                                                                    |                                                                                                 |                                              |              |
|------------------------------------------------|----------------------------------------------------------------------------------------------------|-------------------------------------------------------------------------------------------------|----------------------------------------------|--------------|
|                                                | Регистрация                                                                                                | а организации                                                                                   |                                              |              |
| Код региона                                    | 66                                                                                                    |                                                                                                 |                                              |              |
| Название организации                           |                                                                                                    |                                                                                                 |                                              |              |
| ИНН                                            |                                                                                                    |                                                                                                 |                                              |              |
| клп                                            |                                                                                                    |                                                                                                 |                                              |              |
| Тип организации                                |                                                                                                    |                                                                                                 |                                              |              |
| Код ИМНС                                       |                                                                                                    |                                                                                                 |                                              |              |
| Наследовать реквизиты плательщика              |                                                                                                    |                                                                                                 |                                              |              |
| Поле "Наследовать реке                         | Заполните рекви<br>зизиты плательщика" доступно, если выбранн<br>При корректном заполнении реквизитов откр | ізиты организации.<br>ый тип дочерней организации совпад<br>оется кнопка "Зарегистрировать орга | ает с типом главной организации<br>низацию". | ı.           |
|                                                | Зареги стрировать организацию                                                                              | Вернуться к списку Закрыть окно                                                                 |                                              |              |
|                                                |                                                                                                    |                                                                                                 |                                              |              |
|                                                |                                                                                                    |                                                                                                 |                                              |              |
|                                                |                                                                                                    |                                                                                                 |                                              |              |
|                                                |                                                                                                    |                                                                                                 |                                              |              |
|                                                |                                                                                                    |                                                                                                 |                                              |              |
|                                                |                                                                                                    |                                                                                                 |                                              |              |
|                                                |                                                                                                    |                                                                                                 |                                              |              |
|                                                |                                                                                                    |                                                                                                 |                                              |              |
|                                                |                                                                                                    |                                                                                                 |                                              |              |
|                                                |                                                                                                    |                                                                                                 |                                              |              |
|                                                |                                                                                                    |                                                                                                 |                                              |              |
|                                                |                                                                                                    |                                                                                                 |                                              |              |
|                                                |                                                                                                    |                                                                                                 |                                              |              |
|                                                |                                                                                                    |                                                                                                 |                                              |              |
|                                                |                                                                                                    |                                                                                                 |                                              |              |
|                                                |                                                                                                    |                                                                                                 |                                              |              |
|                                                |                                                                                                    |                                                                                                 |                                              |              |
|                                                |                                                                                                    |                                                                                                 |                                              |              |
|                                                |                                                                                                    |                                                                                                 |                                              |              |
|                                                |                                                                                                    |                                                                                                 |                                              |              |
|                                                |                                                                                                    |                                                                                                 |                                              |              |
|                                                |                                                                                                    |                                                                                                 |                                              |              |
| 🛃 Done                                         |                                                                                                    |                                                                                                 |                                              | 🔒 🔮 Internet |

Рис. 3. Реквизиты дочерней организации

Если у головной и дочерней организаций совпадают некоторые реквизиты, тогда при регистрации дочерней организации необходимо поставить флажок в строке **Наследовать реквизиты плательщика**. При этом в реквизиты дочерней организации попадут все заполненные реквизиты головной организации, после чего реквизиты дочерней организации можно будет отредактировать.

После заполнения полей данных дочерней организации, станет активной кнопка **Зарегистрировать организацию.** Если регистрация произведена успешно, откроется окно, сообщающее об окончании регистрации, покинуть которое можно, нажав на одну из кнопок навигации **Вернуться к списку, Назад, Закрыть окно** (рис. 4).

| Регистрация организации               |  |
|---------------------------------------|--|
| Организация успешно зарегистрирована. |  |
| Вернуться к списку Назад Закрыть окно |  |
|                                       |  |
|                                       |  |
|                                       |  |

Рис.4. Организация успешно зарегистрирована

Первая кнопка переводит пользователя в список зарегистрированных дочерних организаций, сохраняя введенные данные новой организации, кнопка **Назад** возвращает на страницу регистрации дочерней организации, кнопка **Закрыть окно** возвращает на основную страницу рабочей области системы с сохранением введенных данных.

На основной странице рабочей области системы в левом нижнем углу расположен идентификатор абонента, в котором предусмотрена возможность просмотра списка

дочерних организаций, состоящих в обслуживающей бухгалтерии. Идентификатор абонента озаглавлен **Текущая организация** и в нем отображается организация, с которой в настоящий момент производятся все действия в системе — заполнение, контроль форм, их подпись и отправка.

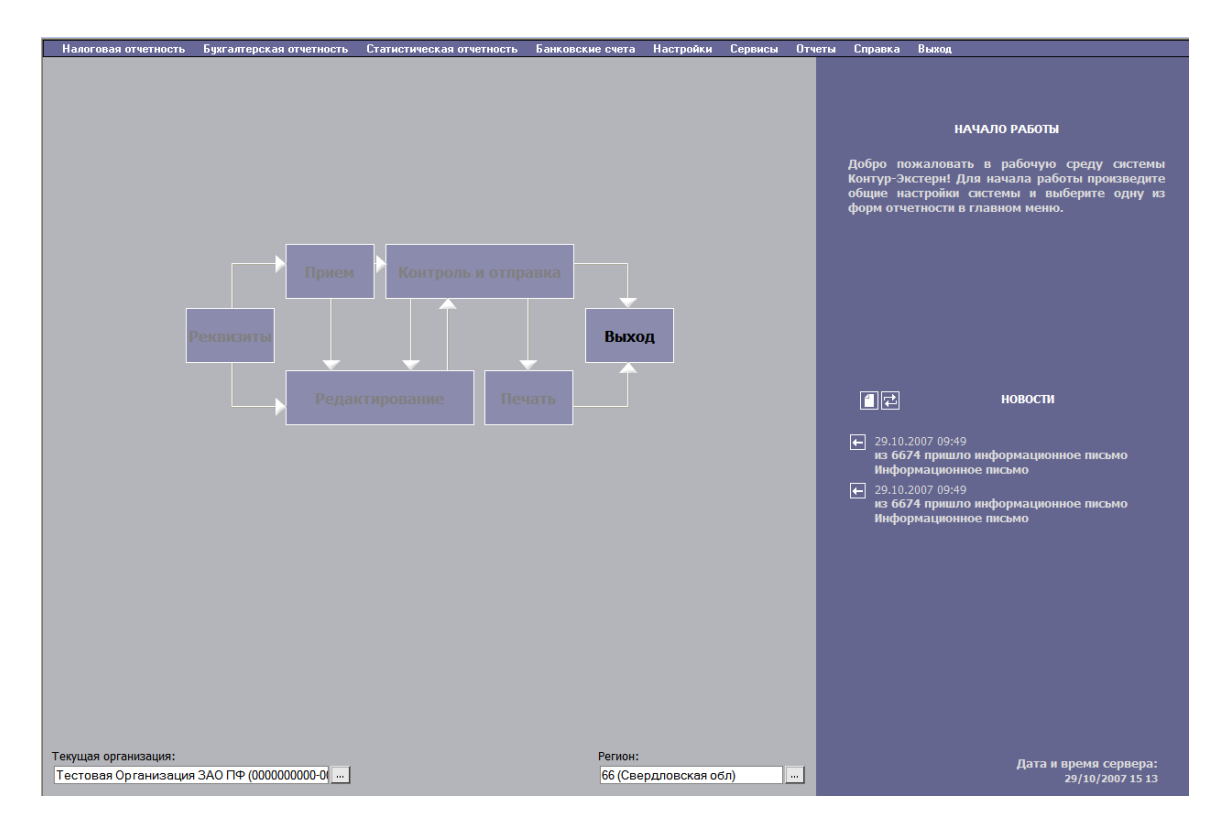

Рис.5. Идентификатор абонента

Дочерняя организация появится в этом списке только после того, как она будет зарегистрирована на сервере специализированного оператора связи самим налогоплательщиком или оператором.

Для того чтобы начать работу с какой-либо дочерней организацией, необходимо выбрать ее из списка дочерних организаций с помощью кнопки ..... (Вызов справочника). При первом сеансе работы с новой дочерней организацией необходимо заполнить её реквизиты в обычном порядке при помощи пункта служебного меню Настройка / Реквизиты плательщика.

### 3. Особенности многопользовательского режима

Для организаций, являющихся обслуживающими бухгалтериями и представляющими отчетность за несколько дочерних организаций, существует возможность работы в многопользовательском режиме. Такое сочетание обслуживающей бухгалтерии и многопользовательского режима — один из самых сложно устроенных вариантов работы в системе, но в то же время представляющий наибольшие возможности для крупных организаций.

В целом работа обслуживающей бухгалтерии в многопользовательском режиме происходит аналогично работе обслуживающей бухгалтерии в случае одного пользователя. Но так как в режиме обслуживающей бухгалтерии существует разделение ответственности между несколькими сотрудниками не только за формы отчетности, но и за дочерние организации, существует и несколько вариантов настройки многопользовательского режима в конфигурации обслуживающей бухгалтерии.

Как в случае с одним пользователем, так и в случае многопользовательского режима, необходимо, чтобы все дочерние организации, за которые предполагается передача отчетности, были зарегистрированы на сервере специализированного оператора связи.

В многопользовательском режиме (см. Книга 2. Руководство пользователя) возникают понятия «администратора» базы данных (учетной записи, зарегистрированной первой при создании базы) и пользователя (рядовой учетной записи, права которой могут быть ограничены). Во-первых, для того чтобы пользователь имел возможность отчитываться под своей учетной записью за какую-либо дочернюю организацию, необходимо чтобы эта дочерняя организация была зарегистрирована в режиме обслуживающей бухгалтерии администратором многопользовательского режима. Только после того, как новая дочерняя организация добавлена в базу администратора, возможна будет регистрация этой дочерней организации в базе пользователя. Иначе, при регистрации дочерней организации у пользователя. возникнет предупреждение о TOM, что данная организация не зарегистрирована в базе администратора (рис. 6).

| Ошибка:Данная организация не зарегистрирована администратором пользователей. |  |
|------------------------------------------------------------------------------|--|
|                                                                              |  |
| Вериуться к списку Назад Закрыть окно                                        |  |

Рис. 6. Ошибка регистрации дочерней организации

Во-вторых, для того чтобы пользователь имел возможность отчитываться под своей учетной записью за какую-либо дочернюю организацию, необходимо, чтобы этот пользователь был зарегистрирован администратором многопользовательского режима. Только после того, как новый пользователь будет зарегистрирован, он сможет войти в систему со своим личным сертификатом и паролем.

Для регистрации нового пользователя многопользовательского режима обслуживающей бухгалтерии, администратору необходимо в строке идентификатора текущей организации выбрать идентификатор головной организации, а затем выбрать пункт меню Настройки / Многопользовательский режим (рис.7).

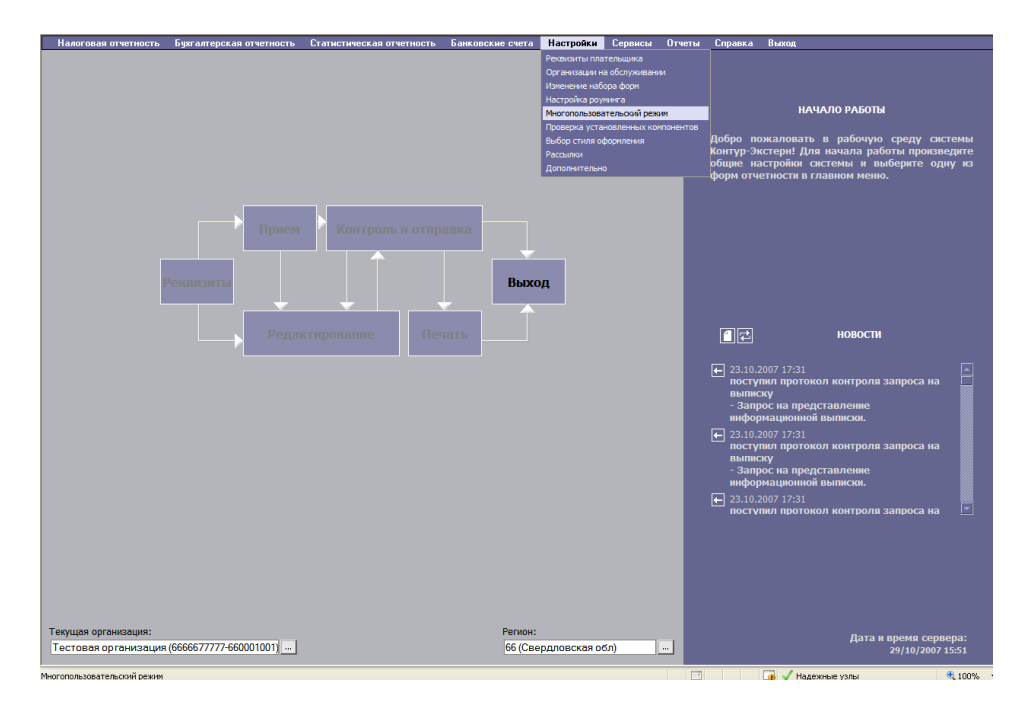

Рис. 7. Многопользовательский режим

При нажатии на кнопку **Добавить** в окне списка пользователей, администратор может открыть окно регистрации нового пользователя (рис. 8) и выполнить там все необходимые настройки также, как это делается при обычной настройке многопользовательского режима.

| Регистрация нового пользоват                         | еля для предприятия "Тестовая Организация ЗАО ПФ"                       |  |  |
|------------------------------------------------------|-------------------------------------------------------------------------|--|--|
| Реквизиты                                            |                                                                         |  |  |
| ИНН Ответственного лица:                             |                                                                         |  |  |
| Электронный адрес:                                   |                                                                         |  |  |
| Пароль:                                              |                                                                         |  |  |
| Повторите пароль:                                    |                                                                         |  |  |
| Сервисы Контур-Экстерн                               |                                                                         |  |  |
| П Наследовать сервисы от администратора (            | все изменения сервисов автоматически меняются для данного пользователя) |  |  |
| 🗖 Налоговая отчетность через Интернет                |                                                                         |  |  |
| 🗖 Неформализованный документооборот                  |                                                                         |  |  |
| Бапросы и выписки                                    |                                                                         |  |  |
| Пенсионный фонд                                      |                                                                         |  |  |
| Отчетность в Госкомстат                              |                                                                         |  |  |
| Разрешить регистрацию организаций на обслуживании    |                                                                         |  |  |
| 🗆 Документооборот банков (для кредитных организаций) |                                                                         |  |  |
| Разрешить помесячную отчетность                      |                                                                         |  |  |
| Разрешить вход в веб-приложение                      |                                                                         |  |  |
| С доступ к систене "ИОН"                             |                                                                         |  |  |
| Наследовать организации на обслужива                 | энии                                                                    |  |  |
| Заполните, пожалуйста, внимательно реквизи           | ты пользователя.                                                        |  |  |
| При корректном заполнении реквизитов, откр           | рется кнопка "Зарегистрировать".                                        |  |  |
| Зарегистрировать Отменить                            |                                                                         |  |  |

#### Рис. 8. Регистрация пользователя

Если в организации существует разделение прав доступа пользователей к различным дочерним организациям, тогда при регистрации администратором нового пользователя следует отметить пункт **Разрешить регистрацию дочерних организаций.** В этом случае вновь зарегистрированный пользователь будет иметь возможность регистрировать в своей базе только те дочерние организации, за которые он уполномочен представлять отчетность.

Также функцию регистрации дочерних организаций пользователем администратор многопользовательского режима сможет добавить уже зарегистрированному пользователю в разделе редактирования данных пользователя.

После того, как функция регистрации дочерних организаций пользователю активизирована, он сможет зарегистрировать в свою базу любое из подразделений, которые зарегистрированы в базе администратора многопользовательского режима. Для регистрации дочерней организации, которая уже числится в базе администратора, пользователю следует выбрать пункт меню Настройки / Организации на обслуживании и добавить новую организацию с помощью кнопки **Новая организация**.

Если в организации существует разделение прав доступа пользователей к различным формам отчетности всех имеющихся организаций, администратору следует выбрать другой способ регистрации дочерних организаций — при регистрации нового пользователя отметить функцию Наследовать дочерние организации (рис.8). Тогда каждая дочерняя организация, добавляемая в базу администратора, будет автоматически отображаться и под учетной записью пользователя. Таким образом, пользователь не будет иметь возможности самостоятельно регистрировать дочерние организации, но будет иметь доступ к определенным формам отчетности всех дочерних организаций, зарегистрированных в базе администратора. Набор форм, доступных тому или иному пользователю определяется администратором многопользовательского режима при редактировании уже зарегистрированного пользователя.

Если в обслуживающей бухгалтерии предусмотрена сдача отчетности как головной организацией за свои подразделения, так и непосредственно подразделениями с отдельных рабочих мест, то регистрация должна быть организована следующим образом.

Во-первых, на сервере специализированного оператора связи регистрируется обслуживающая бухгалтерия с указанием всех подразделений, за которые будет передаваться отчетность. Затем, администратору многопользовательского режима для каждого подразделения необходимо назначить пользователя, который будет со своего рабочего места передавать отчетность только за определенное подразделение. Для этого администратору под своей учетной записью следует, находясь в системе «Контур-Экстерн», выбрать в идентификаторе абонента нужное подразделение. Таким образом, администратор перейдет в режим работы с этим подразделением. Далее при помощи меню Настройки / Многопользователь назначается только для текущего подразделения. Вход в систему «Контур-Экстерн» такого пользователя осуществляется с отдельным сертификатом, с тем паролем, который был назначен при регистрации администратором.

Такой способ регистрации обслуживающей бухгалтерии очень удобен крупным централизованным бухгалтериям, которые смогут представлять отчетность как из базы обслуживающей бухгалтерии, так и из базы отдельного подразделения. При этом база сданных отчетов администратором и пользователем подразделения пересекаться не будут.

### 4. Информация о разработчике

"Система защищенного электронного документооборота "Контур-Экстерн", версия 6.0 ЗАО "ПФ "СКБ Контур" Россия, г. Екатеринбург, пр. Космонавтов, 56 Телефон/Факс: (343) 370-7-370 E-mail: gni@skbkontur.ru